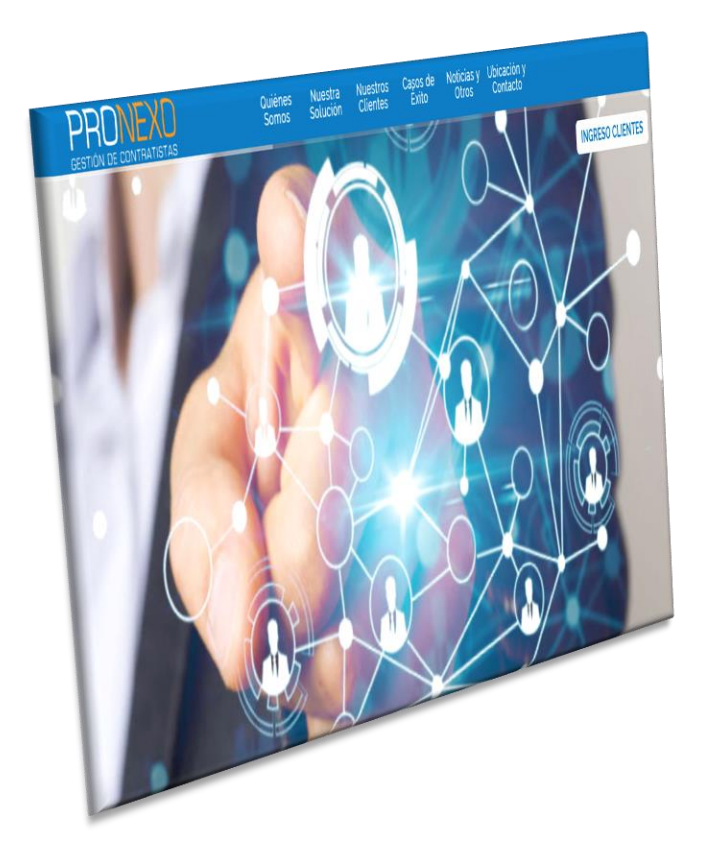

# PRONEXO GESTIÓN DE CONTRATISTAS

## GUÍA DE USO

Empresa Contratista para uso de Aplicación Teams como herramienta para Capacitación.

Un servicio de Pronexo S.A. Marzo 2019

## PRONEXO GESTIÓN DE CONTRATISTAS

# ¿Qué es Teams?

**Microsoft Teams** es una plataforma unificada de comunicación y colaboración que combina chat persistente en el lugar de trabajo, reuniones de video, almacenamiento de archivos e integración de aplicaciones.

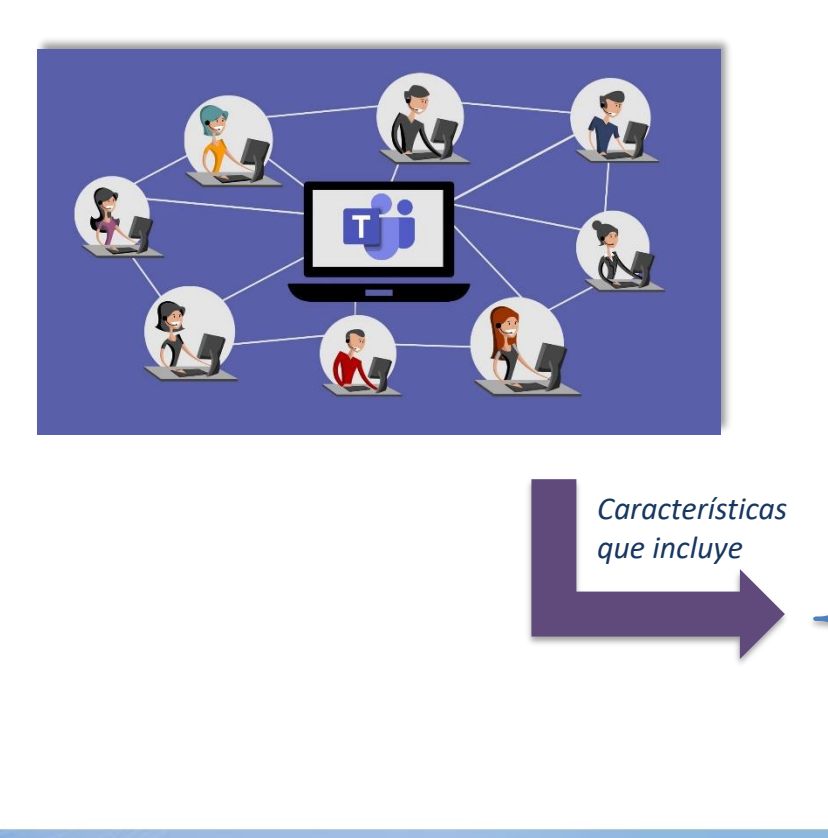

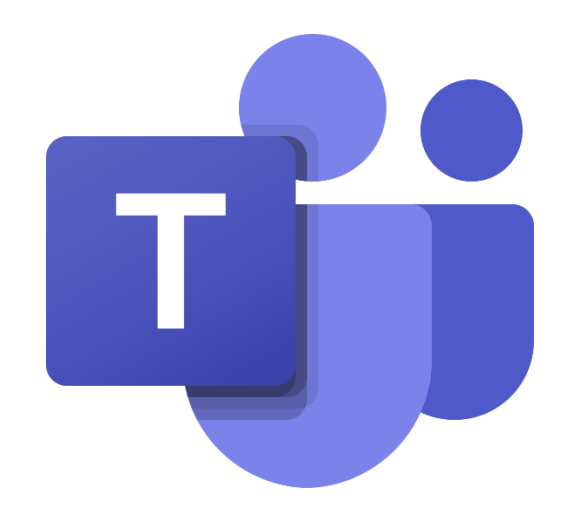

- permite crear un espacio para conversaciones estilo chat organizado por canales o temas de trabajo.
- 2. Puede mantener grupos de colaboración grandes o pequeños en muchas actividades en tiempo real.
- 3. Permite la mensajería instantánea, las llamadas de audio y vídeo.

### PRONEXO GESTIÓN DE CONTRATISTAS

¿No tiene la aplicación Teams? Aun así puede unirse a la reunión de Teams. Debes seguir los siguientes pasos:

1. En la invitación por correo electrónico, seleccione Haga clic aquí para unirse a la reunión.

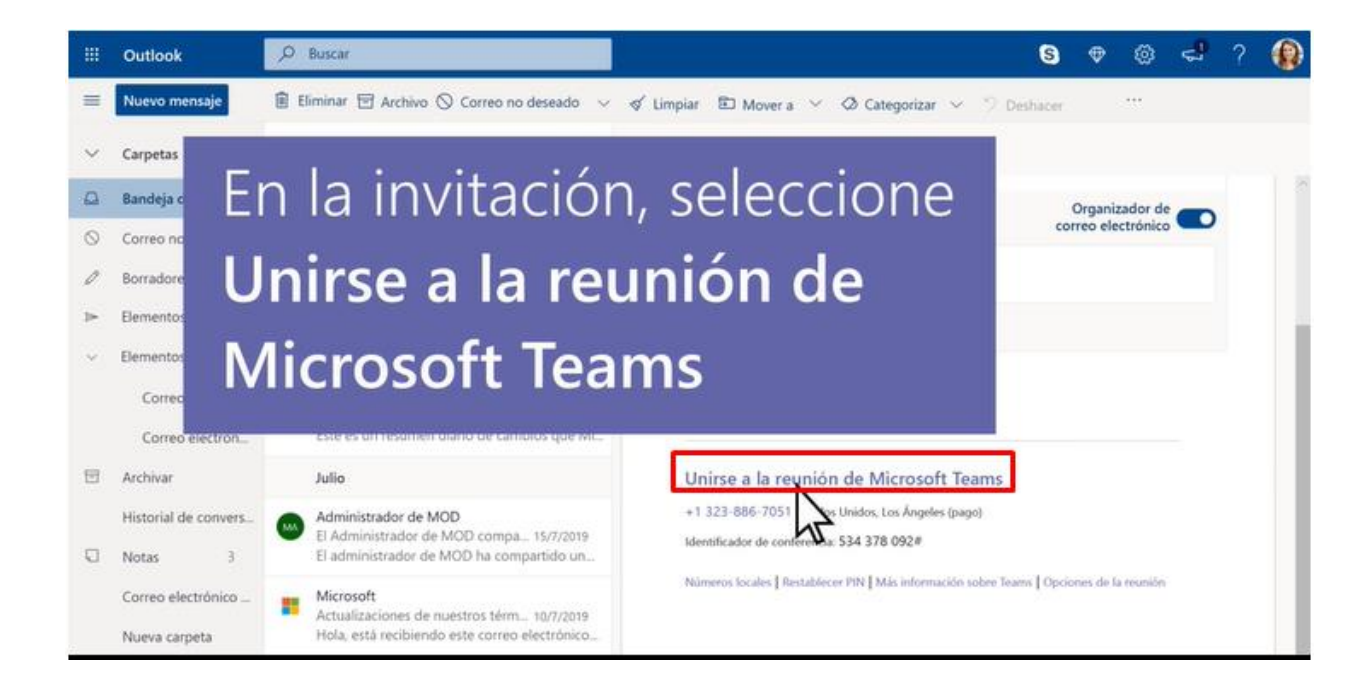

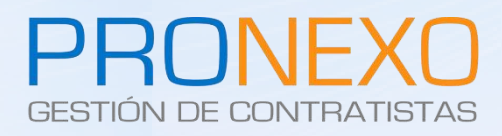

2. Luego descargar la aplicación o unirse a través de la web

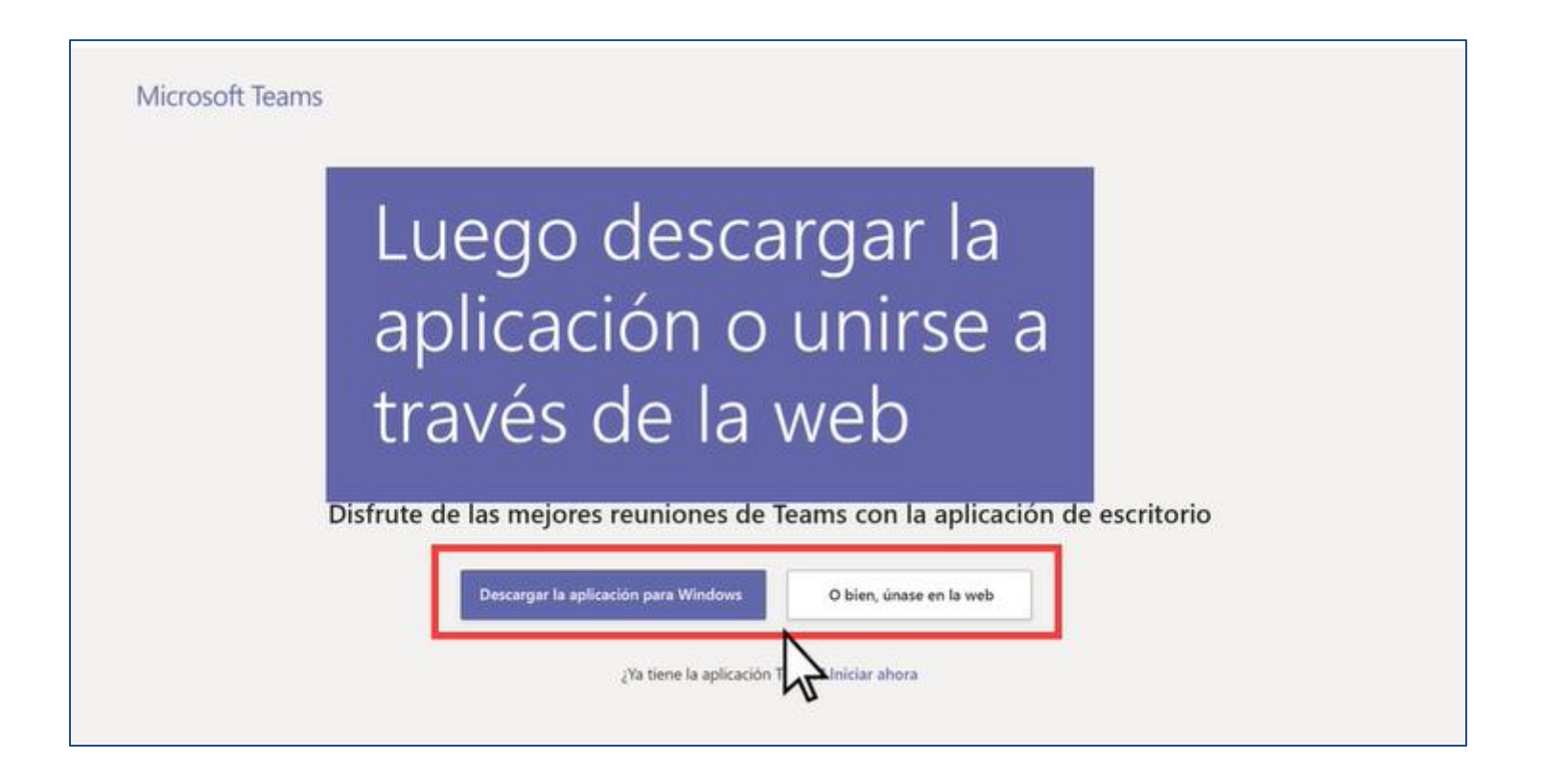

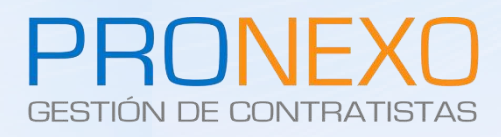

¿Cómo unirse a una reunión de Teams desde la web?

#### 2. Seleccionar "Unirse a la web"

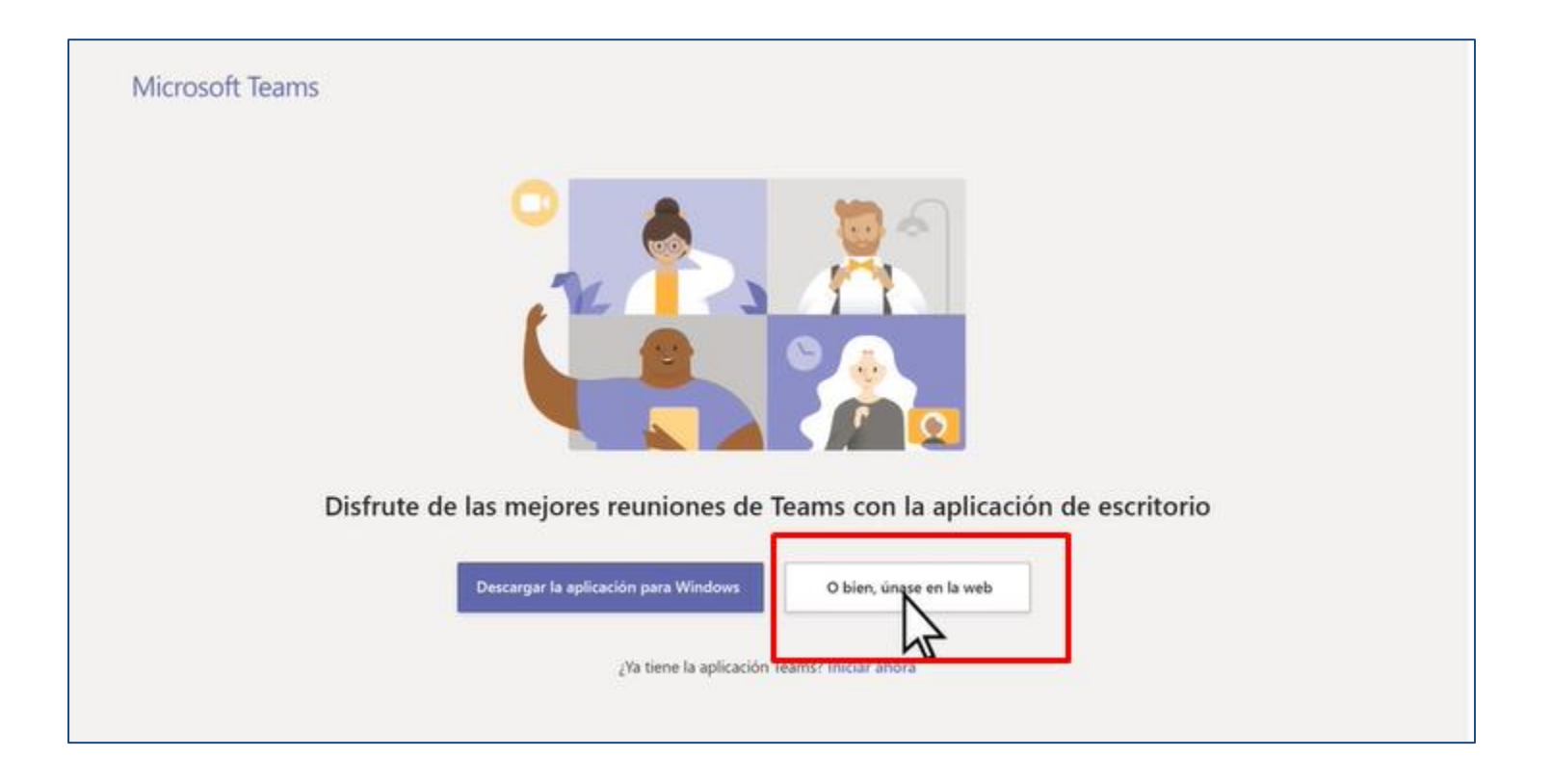

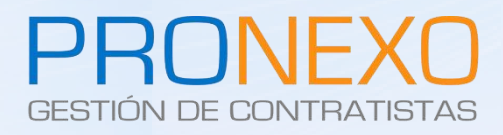

¿Cómo unirse a una reunión de Teams desde la web?

#### 3. Antes de unirse escriba su nombre y elija la configuración de audio y video

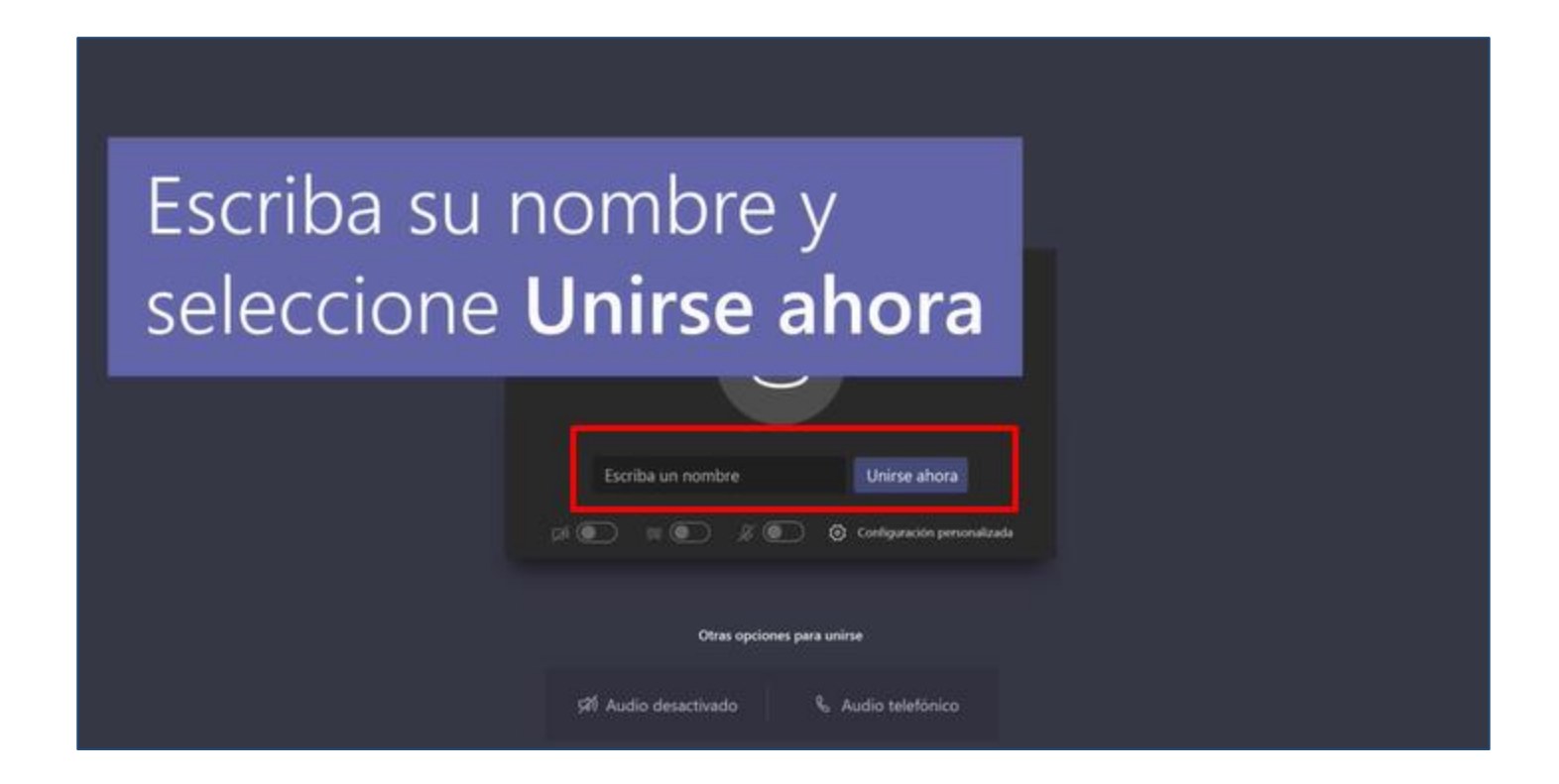

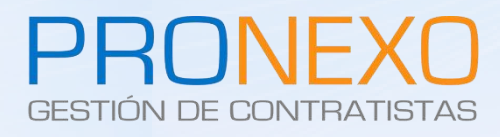

#### 3. Escriba su nombre y elija la configuración de audio y video

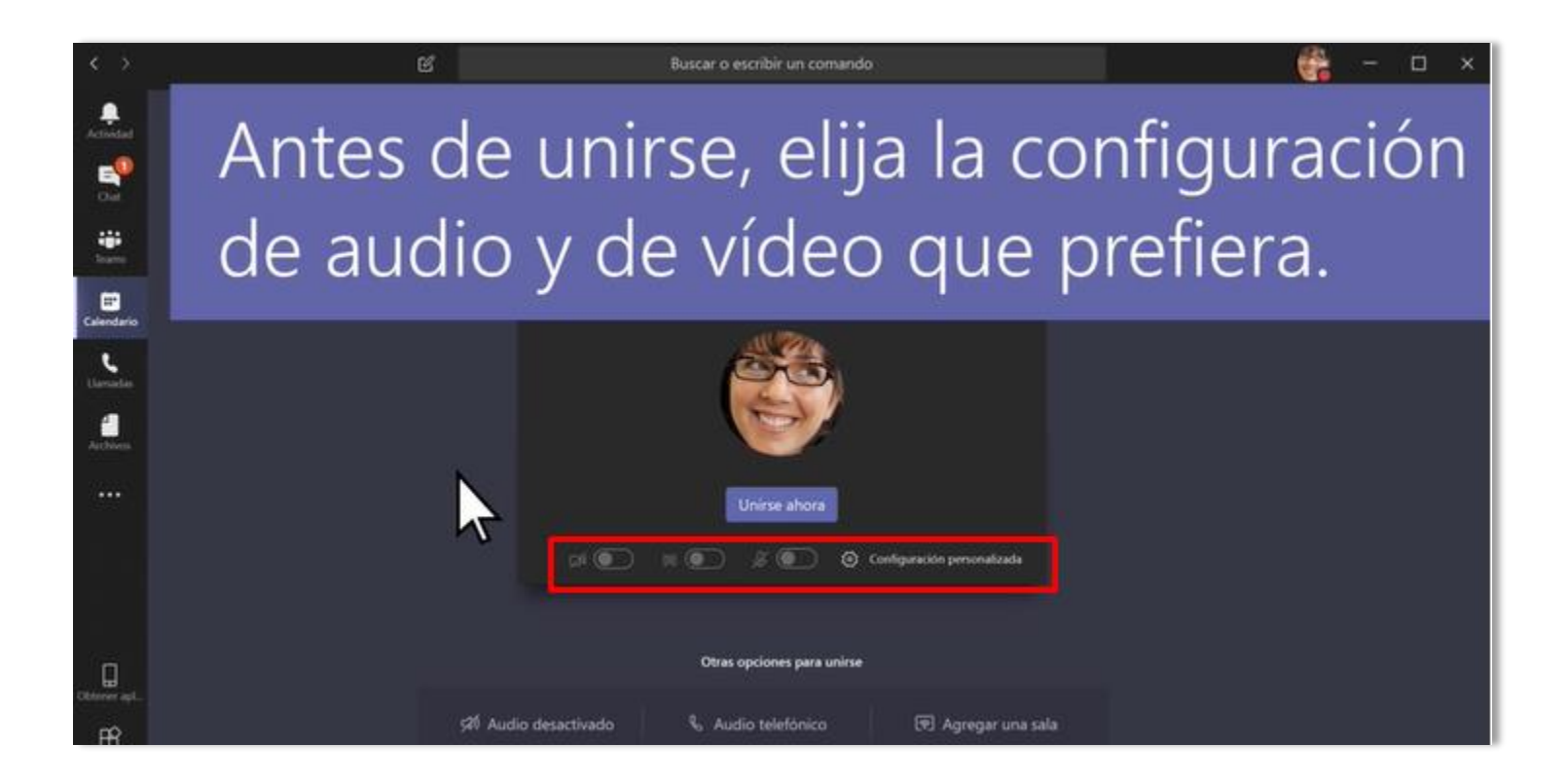

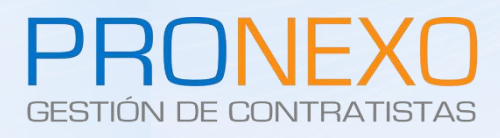

4. Según la configuración de la reunión, entrará inmediatamente o irá a una sala de espera en la que los usuarios de la reunión lo admitirán.

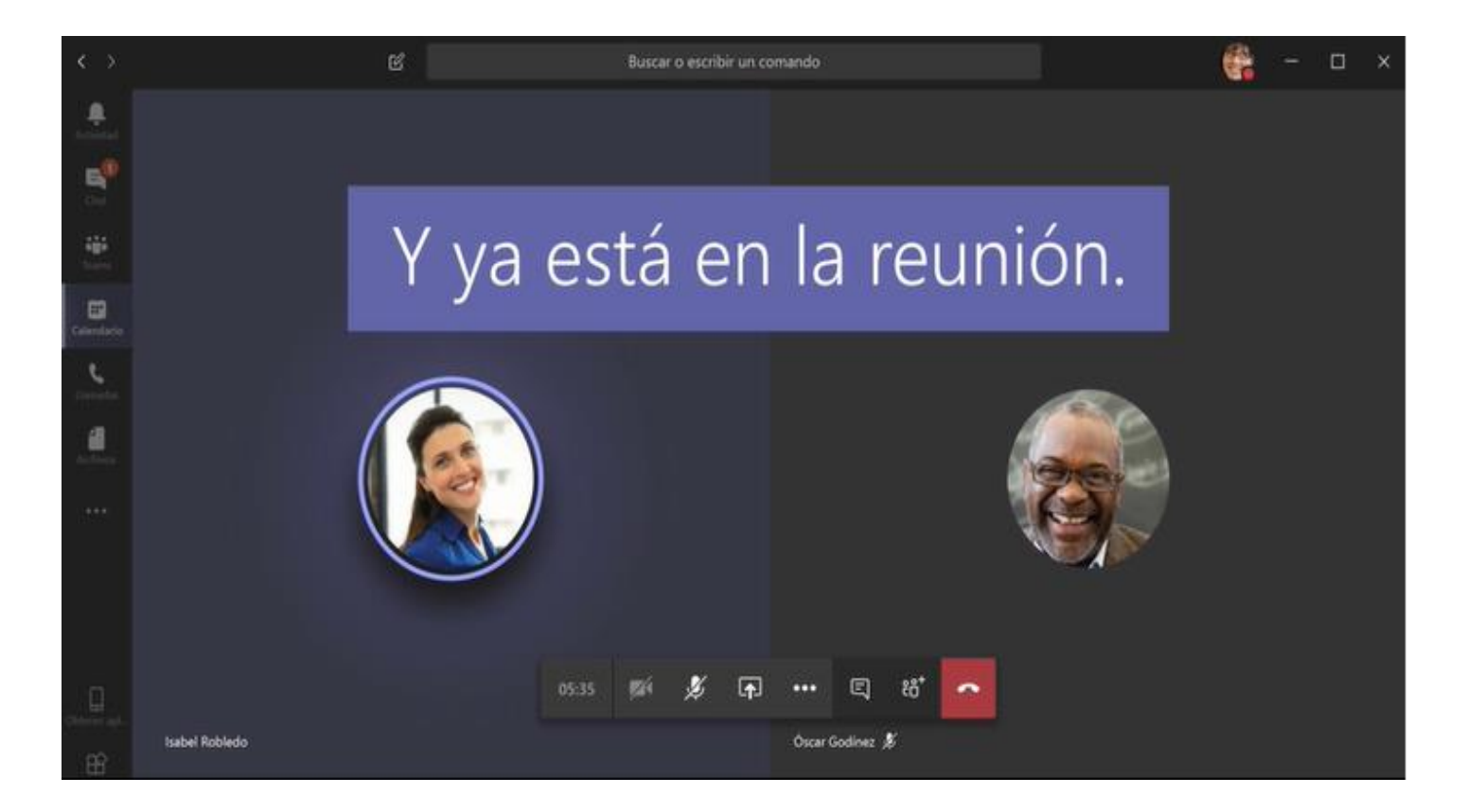

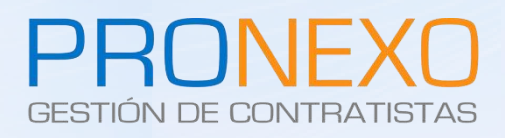

# Información de contacto

| Contacto            | Servicio al Cliente                              |
|---------------------|--------------------------------------------------|
| Teléfono:           | Mesa central: (+562) 2864-5508                   |
| Correo electrónico: | atencionclientes@pronexo.cl                      |
| Sitio Web:          | www.pronexo.cl                                   |
| Dirección:          | Magnere 1540, Oficina 204, Providencia, Santiago |

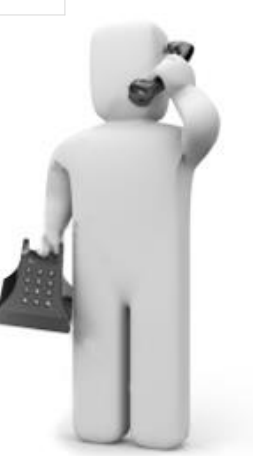